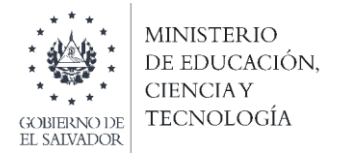

Concurso Especial de Plazas Vacantes de Docentes por Ley de Salarios "Disposiciones Transitorias para el Concurso Especial de Plazas Vacantes Docentes por Ley de Salarios" según Decreto Legislativo No. 69 de fecha 22 de junio de 2021

## Instructivo para descarga de dictamen firmado en la plataforma SIGOB-SOL

**Objetivo:** Brindar orientación a los docentes sobre el mecanismo de incorporación de datos y descarga de dictamen firmado en el Concurso Especial de Plazas Vacantes de Docentes por Ley de Salarios.

1. Ingresa a la plataforma SIGOB SOL utilizando el enlace: https://sigob02.mined.gob.sv/st-ciudadano

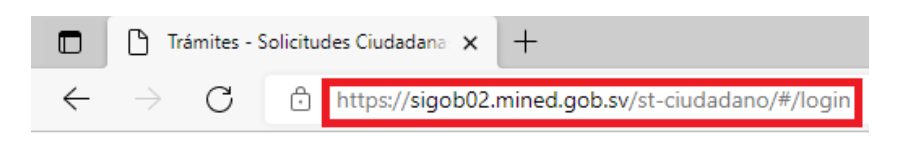

2. Ingrese sus credenciales (correo electrónico y contraseña).

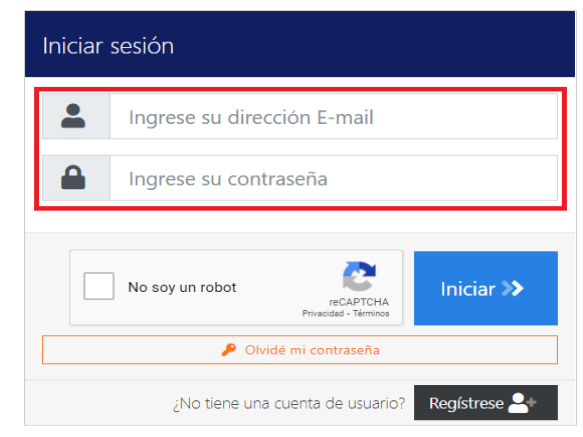

3. Verifique en su bandeja de entrada la solicitud de plaza que usted aceptó:

| MINISTERIO<br>DE EDUCACIÓN<br>EL MINISTERIO                                     |                                                                         |                            |                                                                                                    |            | 2                       | PN SI                      | nérica Latina y el Caribe |
|---------------------------------------------------------------------------------|-------------------------------------------------------------------------|----------------------------|----------------------------------------------------------------------------------------------------|------------|-------------------------|----------------------------|---------------------------|
| Trámites solici                                                                 | tados por mi                                                            |                            |                                                                                                    |            | Bienvenid               | o 💄                        |                           |
| Trámites vigentes Trámite                                                       | es archivados                                                           |                            |                                                                                                    |            |                         |                            |                           |
| Ud. tiene 2 trámites vigentes actualmente.                                      |                                                                         |                            |                                                                                                    |            |                         |                            |                           |
| € Iniciar nuevo trámite ▼                                                       | Filtrar Q                                                               |                            |                                                                                                    |            |                         |                            |                           |
| Arrastre el título de una columna y suéltelo aquí para agrupar por ese criterio |                                                                         |                            |                                                                                                    |            |                         |                            |                           |
| Código de trámite                                                               | Asunto                                                                  | Fecha ingreso 4            | Tipo de trámite                                                                                                    | Estado     | Funcionario responsable | Último mensaje 斗           |                           |
| 000007355/2021                                                                  | solicita aprobacion de CV y<br>aplicacion a plazas vacantes<br>docentes | hace 5 meses<br>16/08/2021 | Concurso especial de plazas<br>vacantes de docentes por Ley<br>de Salarios-Registrar Currículum<br>Vitae           | En Gestión | Funcionario responsable | hace 2 meses<br>22/11/2021 |                           |
| 000145920/2021                                                                  | APROBACION DE CV Y<br>APLICACION A PLAZA<br>VACANTE DOCENTE             | hace 4 meses<br>31/08/2021 | Concurso especial de plazas<br>vacantes de docentes por Ley<br>de Salarios-Registro de Solicitud<br>Plaza Vacante. | En Gestión | Funcionario responsable | Nunca                      | v                         |

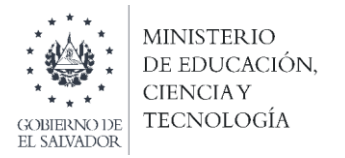

4. Despliega el apartado: "Incorporación de documentos y Permiso de descarga Dictamen".

| ITO DE NIT - FRENTE DEL CARNI                                                     | Seleccionar                                                                                   | FOTO DE NIT - DORSO DEL CARNET:                                                                                     |
|-----------------------------------------------------------------------------------|-----------------------------------------------------------------------------------------------|----------------------------------------------------------------------------------------------------|
| OBLIGATORIO: Incorporar la foto del Fre                                           | nte del Carnet NIT                                                                            | OBLIGATORIO: Incorporar la foto del Dorso del Carnet NIT                                                            |
| FOTO DE NUP O INPEP:                                                              | Seleccionar                                                                                   | Seleccionar                                                                                                    |
| OBLIGATORIO: Incorporar Número Único<br>orporar foto de Frente) O INPEP incorpora | <br>Previsional (Si es de CONFIA incorporar foto de Dorso. Si es de CRI<br>ar Foto de Frente. | ECER O CAUGATORIO: Incorporar la foto del Contrato Bancario o la Foto de la Libreta de Cuenta Bancaria.             |
| FOTO DE CARNET ISSS                                                               | Seleccionar                                                                                   | FOTO DE CARNET DE ISBM                                                                                              |
| OPCIONAL: Incorporar la foto del carnet                                           | del Instituto Salvadoreño del Seguro Social (ISSS)                                            | OPCIONAL: Incorporar la foto del carnet del Instituto Salvadoreño de Bienestar Magisterial, si cuenta con el mismo. |
|                                                                                   | PERMITIR DESCARGAR DICTAMEN                                                                   |                                                                                                    |

- 5. Incorpore los siguientes datos **obligatorios**, de lo contrario, la plataforma **NO** le permitirá descargar el dictamen:
  - Foto del frente y dorso del carnet NIT
  - Incorporar foto del carnet Número Único Previsional (NUP). Si es de CONFIA incorporar foto de dorso. Si es de CRECER incorporar foto de frente. Si es de INPEP incorporar foto de frente.
  - Incorporar la foto del contrato bancario o la foto de la libreta de cuenta bancaria.

| Incorporación de documentos y Permiso de descarga Dictamen                                                                                                    |                                                                                                    |  |  |  |  |
|----------------------------------------------------------------------------------------------------|----------------------------------------------------------------------------------------------------|--|--|--|--|
| OTO DE NIT - FRENTE DEL CARNET                                                                                                    | FOTO DE NIT - DORSO DEL CARNET:                                                                                    |  |  |  |  |
| OBLIGATORIO: Incorporar la foto del Frente del Carnet NIT                                                                                                    | OBLIGATORIO: Incorporar la foto del Dorso del Carnet NIT                                                           |  |  |  |  |
| FOTO DE NUP O INPEP:                                                                                                    | NTRATO O LIBRETA DE: CUENTA BJ                                                                                     |  |  |  |  |
| OBLIGATORIO: Incorporar Número Único Previsional (Si es de CONFIA incorporar foto de Dorso. Si es de CRECER Incorporar foto de Frente) O INPEP Incorporar Foto de Frente.                                                                               | OBLIGATORIO: Incorporar la foto del Contrato Bancario o la Foto de la Libreta de Cuenta Bancaria.                  |  |  |  |  |
| FOTO DE CARNET ISSS                                                                                                    | FOTO DE CARNET DE ISBM                                                                                             |  |  |  |  |
| OPCIONAL: Incorporar la foto del carnet del Instituto Salvadoreño del Seguro Social (ISSS)                                                                                                    | OPCIONAL: Incorporar la foto del camet del Instituto Salvadoreño de Bienestar Magisterial, si cuenta con el mismo. |  |  |  |  |
| PERMITIR DESCARGAR DICTAMEN                                                                                                    |                                                                                                    |  |  |  |  |
| OBLIGATORIO: Presionar este botón, para que pueda descargar el documento "DICTAMEN DE SELECCIÓN FIRMADO".<br>Botón, dirijas al area titulada: "DOCUMENTOS ADJUNTOS", y haga clic en el botón titulado "DESCARGAR", ubicado debaj<br>documento referido. | 2°. Una vez presione este<br>bajo del titulo del                                                                   |  |  |  |  |

**IMPORTANTE:** los campos para incorporar la foto del **carnet del ISSS** y la foto del **carnet del ISBM**, son **OPCIONALES**.

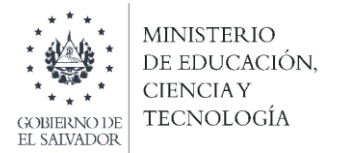

6. Da clic al botón: "PERMITIR DESCARGAR DICTAMEN"

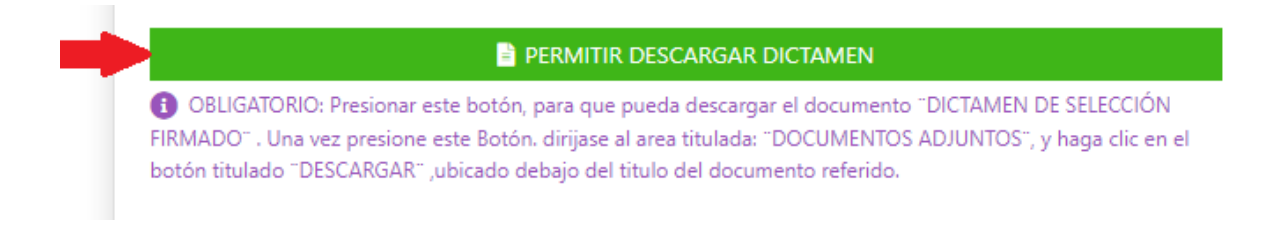

7. Descarga el Dictamen de selección firmado de la plataforma SIGOB SOL.

| 0                                                                                                    |                       | Descargando archivo |  | Descargas                              |  |
|----------------------------------------------------------------------------------------------------|-----------------------|---------------------|--|----------------------------------------|--|
| Documentos Adjuntos<br>Los documentos marcados con 🛠 son obligatorios<br>Sólo se admiten documentos de tipo PDF. DOCK XLSK, PPTX. Archivos de imagen, audio y video (gif, png, jpg, mp3, mp4, ftv, webm, 3gpp). |                       |                     |  | Dictamen de Selección<br>Abrir archivo |  |
| N°                                                                                                    | Documento / Requisito |                     |  | Adjunto                                |  |

- 8. Presentarse al centro educativo el 17 de enero de 2022 para completar el trámite de toma de posesión.
  - 8.1. En el caso de los centros educactivos uni y bi docentes, deben presentarse a la Dirección Departamental de Educación correspondiente, para realizar la toma de posesión.

Fin del proceso.